# Серия Nightblade

## Персональный компьютер

Модель: Nightblade MI B919

G52-B9191X2

## Содержание

| Приложение к руководству пользователя                          | A-3      |
|----------------------------------------------------------------|----------|
| Технические характеристики устройства                          | A-1      |
| Приложение к руководству пользователя                          | A-3      |
| Технические характеристики устройства*                         | A-1      |
| Восстановление системы (с помощью клавиши F3) (опционально)    | 3-11     |
| Восстановление системы (Windows 10)                            |          |
| Подключение к локальной сети (Windows 10)                      |          |
| Управление питанием                                            |          |
| 3. Операции с системой                                         | 3-1      |
| Установка оборудования                                         | 2-3      |
| Советы по удобству работы                                      | 2-2      |
| 2. Начало работы                                               | 2-1      |
| Замена и обновление компонентов                                | 1-8      |
| Информация о системе                                           | 1-3      |
| Комплект поставки                                              | 1-2      |
| 1. Общие сведения                                              | 1-1      |
|                                                                | viii     |
| Соответствие стандартам FCC по уровню радиопомех для устройств | класса В |
| Сертификат СЕ                                                  | viii     |
| Безопасное использование компьютера                            | vivi     |
| Защита окружающей среды                                        | v        |
| Особенности продукции                                          | IV       |
| Техническая поддержка                                          | iv       |
| Приобретение запасных частей                                   | iv       |
| Модернизация и гарантия                                        | iv       |
| Журнал изменений                                               | iii      |
| Уведомление об авторских правах и товарных знаках              | iii      |

# Уведомление об авторских правах и товарных знаках

Copyright © Micro-Star Int'I Co., Ltd. Все права защищены. Логотип MSI является зарегистрированным товарным знаком компании Micro-Star Int'I Co., Ltd. Все другие упоминаемые знаки и названия могут быть торговыми марками их соответствующих владельцев. Не предоставляется никаких гарантий, прямо выраженных или подразумеваемых, относительно точности и полноты информации, представленной в настоящем документе. MSI оставляет за собой право вносить изменения в данный документ без предварительного уведомления.

## Журнал изменений

| Версия | Дата    |
|--------|---------|
| V1.0   | 2018/01 |

### Модернизация и гарантия

Обратите внимание, что некоторые компоненты, установленные в изделии, могут быть обновлены или заменены по заказу пользователя. Для получения дополнительной информации о приобретенном устройстве обратитесь к местному дилеру. Модернизация и замена компонентов устройства должны выполняться только уполномоченным дилером или сервисным центром. Самостоятельное выполнение этих операций может привести к потере гарантии. Если потребуется модернизировать или заменить какой-либо компонент устройства, настоятельно рекомендуется обратиться к уполномоченному дилеру или в сервисный центр.

## Приобретение запасных частей

Обратите внимание на то, что выпуск заменяемых (или совместимых с ними) деталей для приобретенного пользователями продукта на территории некоторых стран и регионов прекращается производителем максимум через 5 лет после прекращения выпуска продукта в зависимости от текущих официальных правил. Для получения дополнительной информации о приобретении сменных деталей посетите веб-сайт производителя по адресу: http://www.msi.com/support/

## Техническая поддержка

При возникновении проблемы с системой, решение которой не описано в руководстве пользователя, обратитесь в магазин, где была осуществлена покупка или к местному поставщику. Можно также воспользоваться следующими справочными ресурсами. Ответы на часто задаваемые вопросы, технические руководства, обновления BIOS и драйверов, а также другую информацию можно найти на веб-сайте по адресу: http://www.msi.com/support/

## Особенности продукции

- Пониженное энергопотребление во время работы и в режиме ожидания
- Ограниченное использование веществ, опасных для окружающей среды и здоровья людей
- Простота разборки и утилизации
- Пониженное использование природных ресурсов благодаря возможностям утилизации
- Длительный срок службы благодаря возможностям замены компонентов
- Снижение объема твердых отходов благодаря правилам возврата

## Защита окружающей среды

Устройство разработано с учетом возможности повторного использования компонентов и их переработки, поэтому его не следует выбрасывать вместе с мусором.

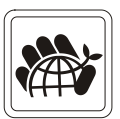

- Для утилизации отслужившего устройства следует обратиться в местный центр сбора и утилизации.
- Для получения дополнительной информации о переработке обратитесь на вебсайт MSI или местному дистрибьютору.
- Вопросы, связанные с утилизацией и переработкой продукции MSI можно задать по adpecy gpcontdev@msi.com.

## Информация о химических веществах

В соответствии с правилами об использовании химических веществ, таких как правила EU REACH (Правило EC No. 1907/2006 Европейского парламента и Совета), MSI предоставляет информацию о химических веществах в продуктах на сайте: http://www.msi.com/html/popup/csr/evmtprtt\_pcm.html

## Безопасное использование компьютера

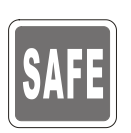

- Внимательно и полностью прочитайте инструкцию по безопасному использованию компьютера.
  - Необходимо учитывать все предостережения и предупреждения на устройстве и в руководстве пользователя.

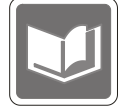

Сохраните входящее в комплект руководство пользователя для использования в будущем.

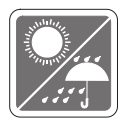

Не допускайте воздействия на ПК высокой влажности и высоких температур.

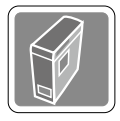

Перед настройкой компьютера поместите его на устойчивую поверхность.

 Перед подключением устройства к электрической розетке удостоверьтесь, что напряжение питания находится в безопасных пределах и имеет величину 100~240В.
 Подключайте компьютер к электрической розетке, имеющей заземление.

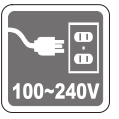

- Всегда отсоединяйте кабель питания перед установкой любых дополнительных карт или модулей.
- Всегда отсоединяйте кабель питания или обесточьте настенную розетку, если устройство не будет использоваться продолжительное время. Это позволит сэкономить электроэнергию.

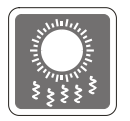

Вентиляционные отверстия на корпусе ПК обеспечивают циркуляцию воздуха и предотвращают его перегрев. Не закрывайте эти отверстия.

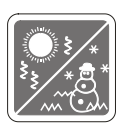

Не храните устройство в помещениях с температурой выше 60°С или ниже 0°С. Это может привести к его повреждению.

Внимание: Максимальная температура окружающего воздуха для работающего устройства не должна превышать 40°С.

|   | $\mathbf{Q}^{X}$ |
|---|------------------|
| U | ر ا              |

Запрещается проливать жидкость на устройство, это может привести к его повреждению и поражению электрическим током.

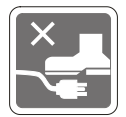

Располагайте шнур питания таким образом, чтобы не наступать на него. Не ставьте на шнур питания никаких предметов.

При подключении коаксиального кабеля к ТВ-приемнику металлический экран должен быть надежно подсоединен к системе защитного заземления здания.

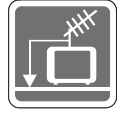

Система кабелей кабельного телевидения должна быть заземлена в соответствии Национальным электрическим кодексом (National Electrical Code, NEC) ANSI/NFPA 70, см. раздел 820.93 Grounding of Outer Conductive Shield of a Coaxial Cable (Заземление экранирующей оплетки коаксиальных кабелей).

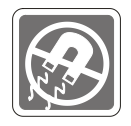

Не располагайте рядом с ПК предметы, обладающие мощным электромагнитным полем.

При возникновении любой из перечисленных ниже ситуаций обратитесь в сервисный центр для проверки устройства:

• Шнур питания или его штепсельная вилка повреждены.

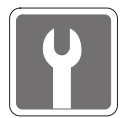

- В оборудование попала жидкость.
- Оборудование подверглось воздействию влаги.
- Оборудование не работает должным образом или невозможно наладить его работу в соответствии с руководством пользователя.
- Оборудование падало и было повреждено.
- На оборудовании имеются видимые признаки повреждения.
- Приводы оптических дисков соответствуют КЛАССУ CLASS 1 LASER PRODUCT. Запрещается использовать настройки, регулировки, порядок выполнения процедур, отличающихся от приведенных в данном руководстве.
- 2. Не прикасайтесь к линзе, расположенной внутри привода.

## Сертификат СЕ

Настоящим, Micro Star International CO., LTD заявляет, что это устройство разработано в соответствии с основными требованиями безопасности и другими соответствующими положениями, изложенными в Европейской директиве.

6

## Соответствие стандартам FCC по уровню радиопомех для устройств класса В

Данное оборудование было проверено и признано соответствующим ограничениям для цифровых устройств класса В в соответствии с правилами Федеральной комиссии по связи США (FCC), часть 15. Целью этих ограничений является обеспечение приемлемой защиты от помех при установке оборудования в жилых помещениях. Данное устройство генерирует, использует и излучает радиочастотную энергию, и при нарушении инструкций по установке и эксплуатации может создавать помехи для радиосвязи. Однако даже при соблюдении инструкций по установке нет гарантии того, что в каком-то конкретном случае не возникнут помехи. Если данное устройство вызывает помехи при приеме радио- и телевизионных сигналов, что можно проверить, выключив и включив устройство, пользователю рекомендуется попытаться устранить помехи с помощью описанных ниже мер:

- Изменить ориентацию или местоположение приемной антенны.
- Увеличить расстояние между приемником и данным устройством.
- Подключить данное устройство к розетке в цепи, отличной от той, к которой подключен приемник.
- Подключить данное устройство к розетке в цепи, отличной от той, к которой подключен приемник.

#### Примечание 1

Изменения или модификации, явно не утвержденные стороной, ответственной за соблюдение нормативных требований, могут повлечь за собой аннулирование прав пользователя на использование оборудования.

#### Примечание 2

Экранированный соединительный кабель и кабель питания переменного тока, если таковые имеются, должны использоваться в соответствии с правилами ограничения излучений.

Данное устройство соответствует части 15 правил FCC. Эксплуатация устройства возможна при соблюдении следующих двух условий:

- 1. Данное устройство не должно вызывать электромагнитных помех;
- Данное устройство должно быть устойчивым ко всем принимаемым электромагнитным помехам, включая те, которые могут вызывать сбои в работе устройств.

# 1

## Общие сведения

Мощный, стабильный и надежный MSI Nightblade представляет собой идеальное решение для геймеров не желающих идти на компромисс в игровой производительности. Оснащенный материнской платой MSI GAMING, получившей самые высокие оценки, а также эффективными инструментами управления мощностью, превосходным охлаждением и низким уровнем шума, MSI Nightblade воплощает в себе то, чего жаждет каждый геймер - победы.

## Комплект поставки

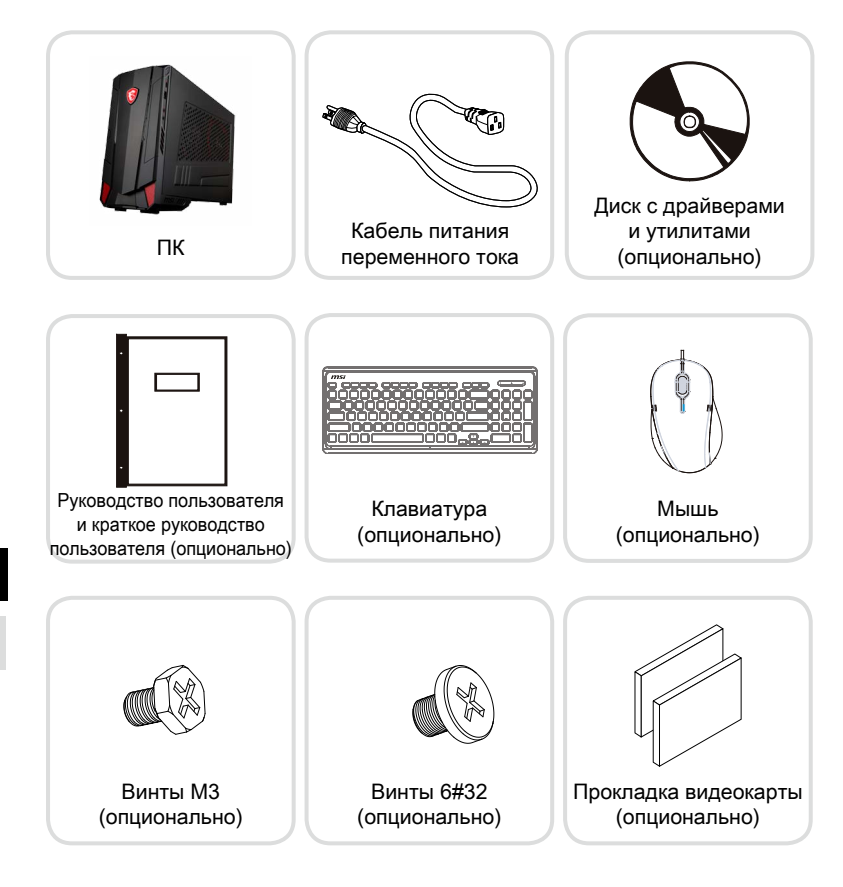

- \* Иллюстрации приведены исключительно в справочных целях.
- \* Если какой-либо элемент из комплекта поставки имеет повреждения, пожалуйста, свяжитесь с продавцом.
- Изготовитель вправе внести изменения в комплект поставки. Уточняйте, пожалуйста, комплект поставки у продавца или у представителя компаниипроизводителя.

1-2

## Информация о системе

#### > Вид спереди

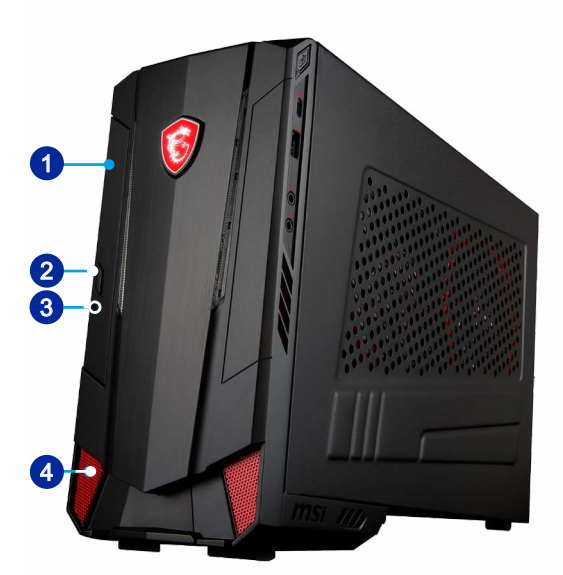

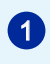

#### Привод оптических дисков (опционально)

В устройстве установлен DVD Super-Multi привод оптических дисков (в некоторых моделях возможна установка привода Blu-ray).

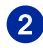

3

#### Кнопка извлечения диска (опционально)

Нажмите кнопку Eject (Извлечь) для открытия оптического дисковода.

## Отверстие принудительного открытия привода оптических дисков (опционально)

В случае, если кнопка извлечения диска не работает, для открытия привода оптических дисков вручную, вставьте тонкий, прямой предмет (например, распрямленную канцелярскую скрепку) в данное отверстие.

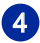

#### Вентиляционные отверстия

Вентиляционные отверстия в корпусе устройства обеспечивают конвекцию воздуха и предотвращают его перегрев. Не закрывайте эти отверстия.

#### > Вид сзади

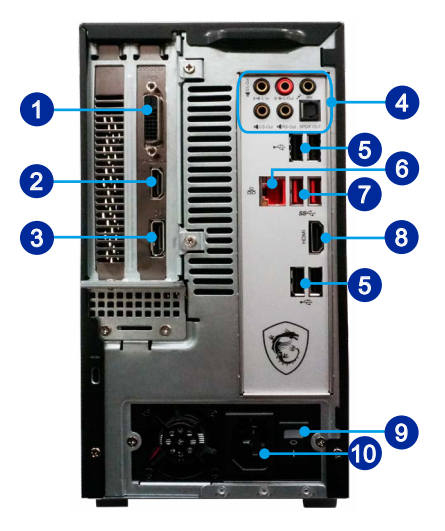

#### 1-4

#### Порт DVI-D (опционально)

Разъем DVI-D (цифровой видеоинтерфейс) подключается к ЖК монитору, обеспечивает высокоскоростное цифровое соединение между компьютером и дисплеем.

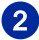

3

1

## Порт HDMI-Out (опционально)

Мультимедийный интерфейс высокой четкости представляет собой полностью цифровой интерфейс, позволяющий передавать несжатые потоки аудио и видео данных. Интерфейс HDMI обеспечивает передачу ТВ-сигнала в любом формате, включая телевидение стандартной, повышенной и высокой четкости, а также многоканальный цифровой звук, по одному кабелю.

#### DisplayPort (опционально)

DisplayPort - это цифровой интерфейс для подключения монитора. Данный разъем используется для подключения монитора с разъемом DisplayPort.

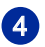

#### Линейный вход

Разъем предназначен для подключения выхода проигрывателя компакт-дисков, кассетного магнитофона и других звуковоспроизводящих устройств.

#### Разъем SS-Out

Разъем предназначен для подключения боковых акустических систем в режиме 7.1.

#### Линейный выход

Разъем предназначен для подключения акустической системы или наушников.

#### Разъем микрофона

Разъем предназначен для подключения микрофона.

#### Разъем CS-Out

Разъем предназначен для подключения центральной акустической системы и сабвуфера в режиме 5.1/7.1 (CENTER).

#### Разъем RS-Out

Разъем предназначен для подключения тыловых акустических систем в режиме 4/5.1/7.1 (REAR).

#### Разъем S/PDIF-Out

Разъем S/PDIF (Sony & Philips Digital Interconnect Format) предназначен для передачи звуковых сигналов на внешние акустические системы через оптоволоконный кабель.

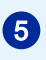

#### Порт USB 2.0

Порт USB (Universal Serial Bus) позволяет подключать такие USB-устройства, как клавиатура, мышь и т. д. Поддержка передачи данных со скоростью до 480 Мбит/с (Hi-Speed).

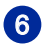

#### Разъем RJ-45 LAN

Стандартный сетевой разъем RJ-45 предназначен для подключения к локальной вычислительной сети (ЛВС). К нему можно подключить сетевой кабель. Желтый — — — Эсленый/ Оранжевый

|        |           | tuuuut          |                                                                       |
|--------|-----------|-----------------|-----------------------------------------------------------------------|
| LED    | Цвет      | Состояние LED   | Режим работы                                                          |
| Левый  | Желтый    | Выкл.           | Связь с локальной сетью не установлена.                               |
|        |           | Вкл. (светится) | Связь с локальной сетью установлена.                                  |
|        |           | Вкл. (мигает)   | Компьютер обменивается данными с другим компьютером в локальной сети. |
| Правый | Зеленый   | Выкл.           | Выбрана скорость передачи данных 10 Мбит/с.                           |
|        |           | Вкл.            | Выбрана скорость передачи данных 100 Мбит/с.                          |
|        | Оранжевый | Вкл.            | Выбрана скорость передачи данных 1000 Мбит/с.                         |
|        |           |                 |                                                                       |

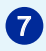

#### Порт USB 3.1 Gen 1

Порт USB 3.1 Gen 1 является обратно совместимым с устройствами USB 2.0. Поддержка скорости передачи данных до 5 Гбит/с (SuperSpeed).

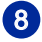

## Порт HDMI-Out

Мультимедийный интерфейс высокой четкости представляет собой полностью цифровой интерфейс, позволяющий передавать несжатые потоки аудио и видео данных. Интерфейс HDMI обеспечивает передачу ТВ-сигнала в любом формате, включая телевидение стандартной, повышенной и высокой четкости, а также многоканальный цифровой звук, по одному кабелю.

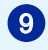

#### Выключатель блока питания

Положение - обеспечивает подачу питания. Положение О отключает питание.

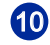

#### Разъем питания

Служит для подключения кабеля питания.

#### Bhumahuə

Рекомендуется подключить высокоскоростные устройства к портам USB 3.1 Gen 1, а низкоскоростные устройства, такие как мышь и клавиатура, к портам USB 2.0 на задней панели.

#### > Вид справа

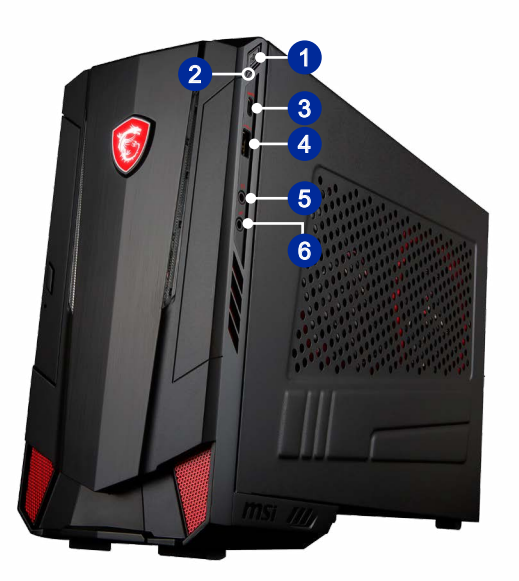

#### Кнопка включения системы

Кнопка включения позволяет включать и выключать систему.

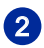

1

#### Индикатор жесткого диска

Этот индикатор показывает состояние активности жесткого диска. Индикатор мигает при доступе системы к данным жесткого диска.

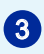

#### Порт USB 3.1 Gen 1 (Type C)

Порт USB (Туре-С) позволяет использовать реверсивный коннектор.

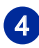

#### Порт USB 2.0 (с поддержкой технологии MSI Super Charger)

С развитием технологии MSI Super Charger, разъем работает не только в качестве порта USB 2.0, но и позволяет пользователям заряжать USB устроства даже при выключенной системе. Пользователям больше не надо включать систему для зарядки устройства от USB.

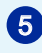

#### Линейный выход

Разъем предназначен для подключения акустической системы или наушников.

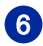

#### Разъем микрофона

Разъем предназначен для подключения микрофона.

## Замена и обновление компонентов

Обратите внимание на то, что некоторые установленные в устройство компоненты могут быть заменены по требованию пользователя в зависимости от приобретенной модели.

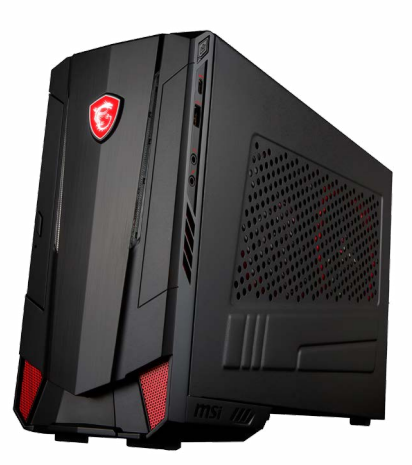

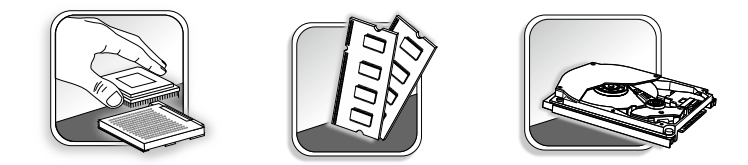

Для получения дополнительной информации о приобретенном устройстве обратитесь в магазин или к представителю компании. Модернизация и замена компонентов устройства должны выполняться только уполномоченным дилером или сервисным центром. Самостоятельное выполнение этих операций может привести к потере гарантии. Если потребуется модернизировать или заменить какой-либо компонент устройства, настоятельно рекомендуется обратиться к уполномоченному представителю или в сервисный центр.

# 2

# Начало работы

В этой главе приведена информация о настройке аппаратной части компьютера. Чтобы предотвратить повреждение периферийных устройств при их подключении, соблюдайте осторожность и используйте заземляющий браслет, защищающий от статического электричества.

## Советы по удобству работы

При работе за компьютером в течение продолжительного времени, очень важно правильно выбрать рабочее место.

- 1. Рабочее место должно иметь хорошее освещение.
- Используйте удобный стол и кресло. Отрегулируйте их высоту в соответствии с вашим ростом.
- 3. Отрегулируйте спинку кресла, чтобы обеспечить комфортное положение спины.
- Поставьте ноги прямо на пол в естественном положении. Во время работы колени и локти должны быть согнуты под углом приблизительно 90 градусов.
- Положите руки на стол в естественном положении так, чтобы обеспечить поддержку запястий.
- 6. Старайтесь не использовать устройство в местах, где это может причинить неудобство.
- Персональная компьютерная система представляет собой электрическое устройство. Обращайтесь с ним осторожно, чтобы предотвратить нанесение вреда здоровью.

## Установка оборудования

#### Bhumahuə

- Иллюстрации приведены исключительно в справочных целях. Внешний вид Вашей системы может отличаться от приведенного на изображениях.
- Перед включением системы, пожалуйста убедитесь, что электический провод и розетка заземлены.

#### > Подключение периферийных устройств

Подключите кабели клавиатуры, мыши, локальной сети, монитора и т. д.

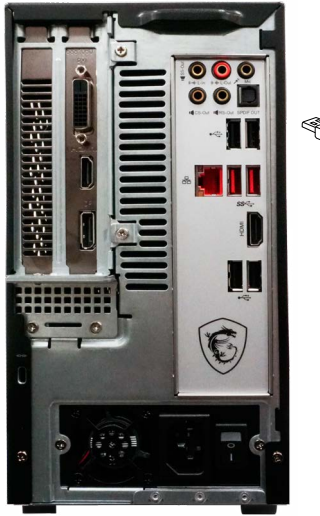

2-3

#### > Включение компьютера

1. Подключите кабель питания к системе и электрической розетке.

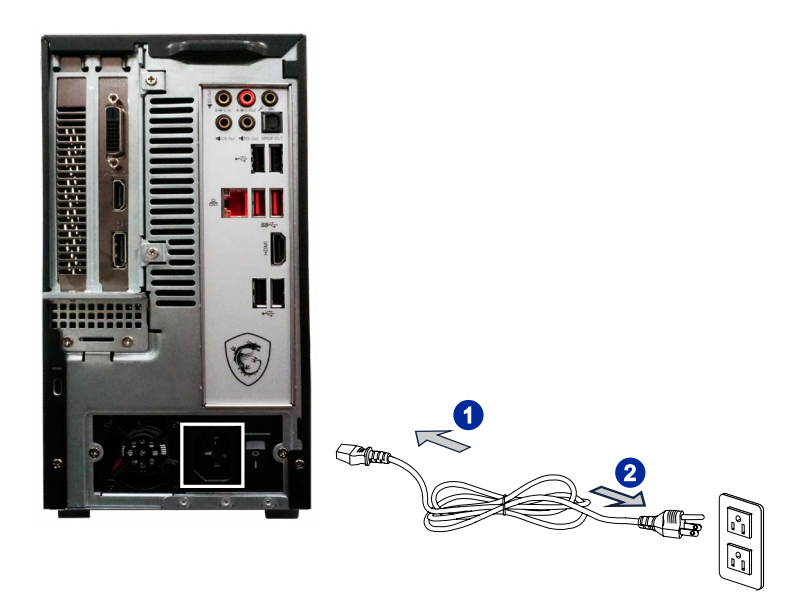

2. Нажмите кнопку питания для включения ПК.

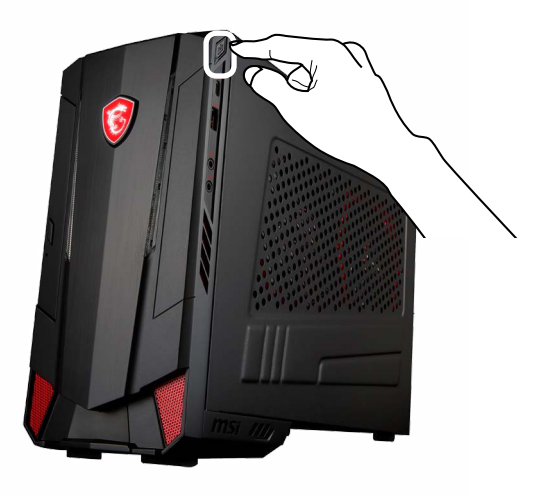

### 2-4

# 3

# Операции с системой

В этой главе приведена информация по работе с системой.

#### Внимание

Приведенная информация может быть изменена без предварительного уведомления.

## Управление питанием

Управление питанием персональных компьютеров и мониторов может значительно сэкономить электроэнергию, а также внести вклад в защиту окружающей среды.

Чтобы сэкономить электроэнергию, настройте выключение дисплея или перевод компьютера в режим ожидания после определенного времени бездействия пользователя.

#### > Управление питанием в Windows 10

 [Электропитание] в ОС Windows позволяет настраивать параметры энергопотребления дисплея, жесткого диска и др. Щелкните правой

кнопкой меню [Пуск] \_\_\_\_, выберите [Панель управления] из списка и нажмите [Система и безопасность].

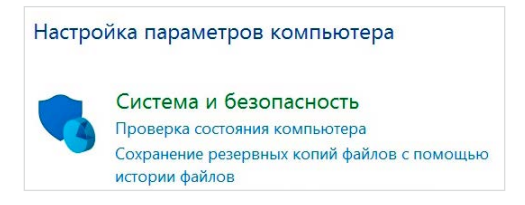

Выберите вкладку [Электропитание] и подходящий вам план электропитания. Можно также выполнить точную настройку параметров, нажав кнопку [Изменить настройки плана].

 В меню Отключение компьютера будут отображены пункты Режим сна (S3/ S4) и Выключение компьютера (S5), которые позволяют быстро и просто управлять питанием системы.

#### Управление питанием через монитор ENERGY STAR

Функция управления питанием позволяет компьютеру переходить в состояние низкого энергосбережения или в "спящий" режим после определенного времени бездействия. При использовании монитора с поддержкой ENERGY STAR.

три использовании монитора с поддержкой ENERGY STAR, ENERGY STAR, эта функция управления питанием работает аналогично. Для

использования энергосбережения функция управления питанием настроена для работы по следующей схеме:

- Выключать дисплей после 10 минут простоя
- Входить в спящий режим после 30 минут простоя

#### • Вывод компьютера из спящего режима

Компьютер можно вывести из спящего режима, подав команду с помощью:

- кнопки питания,
- по сети (Wake On LAN),
- мыши,
- клавиатуры.

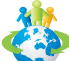

#### Советы по экономии электроэнергии:

- Выключайте монитор с помощью кнопки питания, если компьютер не будет использоваться продолжительное время.
- Отрегулируйте настройки в параметрах электропитания в ОС Windows для оптимизации управления электропитанием ПК.
- Для управления энергопотреблением установите специальное программное обеспечение.
- Всегда отсоединяйте кабель питания переменного тока от розетки, если компьютер не будет использоваться продолжительное время. Это позволит сэкономить электроэнергию.

## Подключение к локальной сети (Windows 10)

#### Проводная сеть

- 1. Щелкните правой кнопкой меню [Пуск] 🕂 и выберите [Панель управления] из списка.
- 2. Выберите пункт [Просмотр состояния сети и задач] в разделе [Сеть и Интернет].

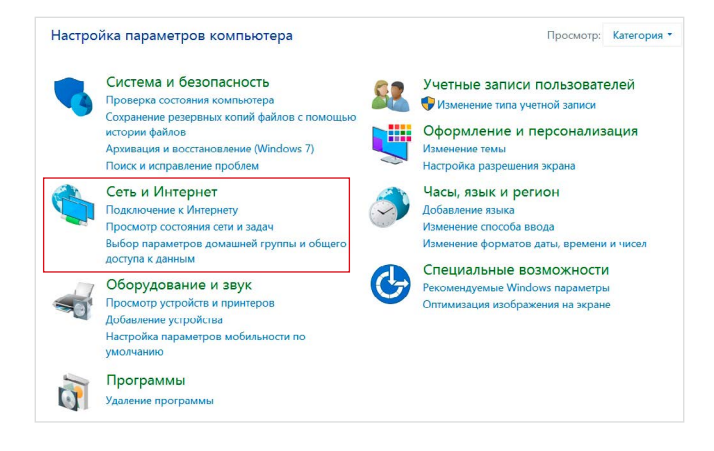

3. Выберите [Создание и настройка нового подключения или сети].

| → 、 个  ◆ 、 个                                                                            | равления 🤌 Сеть и Интернет 🔌 Центр управ                                                  | ления сетями и общим доступом                                                       |  |  |
|-----------------------------------------------------------------------------------------|-------------------------------------------------------------------------------------------|-------------------------------------------------------------------------------------|--|--|
| Панель управления —                                                                     | Просмотр основных сведений                                                                | о сети и настройка подключений                                                      |  |  |
| домашняя страница                                                                       | Просмотр активных сетей                                                                   |                                                                                     |  |  |
| Изменение параметров<br>адаптера<br>Изменить дополнительные<br>параметры общего доступа | Сеть<br>Частная сеть                                                                      | Тип доступа: Интернет<br>Домашняя группа: Может присоеди<br>Подключения: « Ethernet |  |  |
|                                                                                         | Создание и настройка нового<br>Настройка широкополосного,<br>маршрутизатора или точки док | подключения или сети<br>коммутируемого или VPN-подключения либо настройн<br>ступа.  |  |  |
|                                                                                         | Устранение неполадок<br>Диагностика и исправление пр<br>неполадок.                        | юблем с сетью или получение сведений об устранении                                  |  |  |

3-4

- 4. Выберите [Подключиться к Интернету] и нажмите на кнопку [Далее].
  - Как вы хотите выполнить подключение?
     Высокоскоростное (с РРР6). Подключение через DSL кин кабель, требующее ввода имени пользователя и парола.

 Выберите пункт [Высокоскоростное (с РРРоЕ)], чтобы подключиться с помощью технологии DSL или кабеля с использованием имени пользователя и пароля.

6. Введите данные, предоставленные поставщиком интернет-услуг (ISP) и нажмите кнопку [Подключить], чтобы создать подключение к сети.

| Введите информа                                      | цию, полученную от поставщика услуг Инте                                                                                             | рнета |
|------------------------------------------------------|----------------------------------------------------------------------------------------------------|-------|
| Имя пользователя:                                    | [Имя от поставщика услуг]                                                                                                    |       |
| Пароль:                                              | [Пароль от поставщика услуг]                                                                                                    |       |
|                                                      | <ul> <li>Отображать вводимые знаки</li> <li>Запомнить этот пароль</li> </ul>                                                         |       |
| Имя подключения:                                     | Высокоскоростное подключение                                                                                                    |       |
| Разрешить испо<br>Этот параметр п<br>компьютеру, исп | льзовать это подключение другим пользователям<br>озволяет любому пользователю, имеющему доступ к этом<br>пользовать это подключение. | у     |

#### > Беспроводная сеть

3-6

- 1. Откройте меню [Пуск] —, щелкните вкладку [Настройка] и выберите [Сеть и Интернет].
- Откроется список доступных беспроводных сетей. Выберите тип подключения из списка.
- Для создания нового подключения выберите [Центр управления сетями и общим доступом].

| Сопутствующие параметры                         |
|-------------------------------------------------|
| Настройка параметров адаптера                   |
| Изменение расширенных параметров общего доступа |
| Центр управления сетями и общим доступом        |
| Домашняя группа                                 |
| Брандмауэр Windows                              |

- 4. Выберите [Создание и настройка нового подключения или сети].
- Затем выберите пункт [Подключиться к беспроводной сети вручную] и нажмите кнопку [Далее].
- 6. Введите данные новой беспроводной сети и нажмите кнопку [Далее].

| Имя сети:                                            | [                                                              |                   |                                                    |
|------------------------------------------------------|----------------------------------------------------------------|-------------------|----------------------------------------------------|
| Тип безопасности:                                    | [Выберите параметр]                                            | ~                 |                                                    |
| Тип шифрования:                                      |                                                                | ×                 |                                                    |
| Ключ безопасности:                                   |                                                                |                   | 🗌 Скрыть символы                                   |
| 🗌 Запускать это по,                                  | дключение автоматически                                        |                   |                                                    |
| Подключаться, д<br>Предупреждение<br>быть под угрозо | аже если сеть не производи<br>е. При выборе этого параме<br>й. | т широ<br>тра без | ковещательную передачу<br>юпасность компьютера мо: |

7. Будет создано новое подключение к беспроводной сети.

## Восстановление системы (Windows 10)

Функция восстановления системы может потребоваться в следующих случаях.

- Восстановление исходных заводских параметров системы.
- Появление ошибок в используемой операционной системе.
- Нарушение нормальной работы операционной системы из-за вирусов
- При установке ОС с другим языком системы.

Перед тем, как воспользоваться функцией восстановления системы, создайте резервную копию важных данных, сохраненных на жестком диске системы, на других носителях информации.

Если восстановить систему с помощью описанной ниже процедуры не удастся, обратитесь к местному дистрибьютору или уполномоченный сервисный центр для получения помощи.

#### Возврат компьютера в исходное состояние

- Откройте меню [Пуск] , щелкните вкладку [Настройка] и выберите [Обновление и безопасность].
- Выберите пункт [Восстановление] и нажмите на кнопку [Начать] под пунктом [Вернуть компьютер в исходное состояние], чтобы запустить восстановление системы.

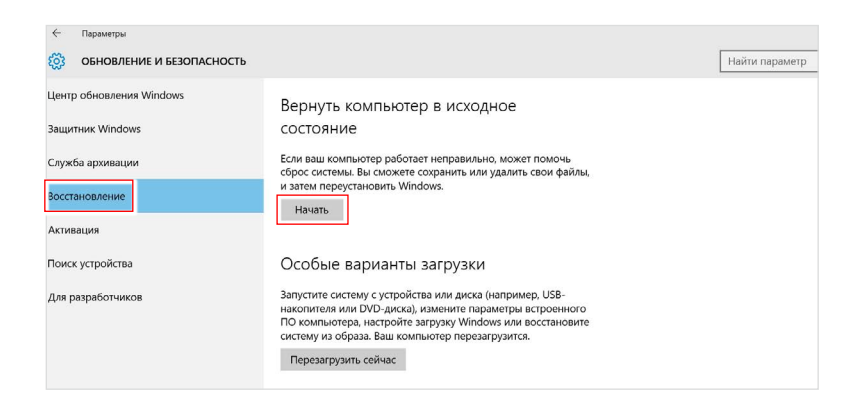

 На экране появится окно [Выбор действия]. Выберите пункт [Сохранить мои файлы] или [Удалить все].

| Сохранить мои<br>Удаление прило» | <b>файлы</b><br>кений и настроек с сохр |                 |  |
|----------------------------------|-----------------------------------------|-----------------|--|
| Vacanter aco                     |                                         |                 |  |
| Удаление всех ли                 | чных файлов, приложе                    | ний и настроек. |  |
|                                  |                                         |                 |  |
|                                  |                                         |                 |  |

|                          | Сохранить мои файлы |                                   |                               |
|--------------------------|---------------------|-----------------------------------|-------------------------------|
| Возврат                  |                     | Только тот диск, на               | Удалить только мои файлы      |
| компьютера<br>в исходное | Удалить все         | котором установлена<br>OC Windows | Удалить файлы и очистить диск |
| состояние                |                     | Dec succes                        | Удалить только мои файлы      |
|                          |                     | все диски                         | Удалить файлы и очистить диск |

#### 3-8

#### > Сохранить мои файлы

1. Выберите [Сохранить мои файлы].

| Сохранить мои файл<br>Удаление приложений  | њ<br>і и настроек с сохранен | ием личных файлов. |  |
|--------------------------------------------|------------------------------|--------------------|--|
| <b>Удалить все</b><br>Улаление всех личных | файлов приложений и          | настроек           |  |
| даление всех личных                        | фаилов, приложении и         | настроек.          |  |
|                                            |                              |                    |  |

 На экране [Ваши приложения будут удалены] отображается список приложений, которые потребуется переустановить из Интернета или с установочных дисков. Нажмите кнопку [Далее].

| 🕞 Ваши приложения будут удалены.                                                                                                    |  |
|----------------------------------------------------------------------------------------------------|--|
| Многие приложения можно переустановить из Магазина, однако указанные далее<br>приложения будет необходимо переустановить из Интернета или с установочных<br>диксва. Их спихос будет сокранен на рабочем столе после возврата данного<br>компьютера в исходное состояние |  |
|                                                                                                    |  |
|                                                                                                    |  |
| Далее Отмена                                                                                                    |  |

 На следующем экране отображаются изменения, которые будут произведены в ходе выполнения. Нажмите на кнопку [Сброс], чтобы начать процесс возврата компьютера в исходное состояние.

| Все готово к возврату этого компьютера в<br>историча состояния                       |
|--------------------------------------------------------------------------------------|
| ИСХОДНОЕ СОСТОЯНИЕ<br>Сброс будет иметь следующие последствия.                       |
| Удаление всех приложений и программ, которые не поставлялись вместе с<br>компьютером |
| <ul> <li>Изменение настроек на значения по умолчанию</li> </ul>                      |
| • Переустановка Windows без удаления личных файлов                                   |
| Это займет некоторое время, а ваш компьютер перезагрузится.                          |
|                                                                                      |
|                                                                                      |
| Сброс Отмена                                                                         |

#### > Удалить все

1. Выберите [Удалить все].

| Сохранить мои<br>Удаление прило: | <b>фаилы</b><br>кений и настроек с сохр |                |   |
|----------------------------------|-----------------------------------------|----------------|---|
| Удалить все                      |                                         |                | 1 |
| Удаление всех ли                 | чных файлов, приложен                   | ий и настроек. |   |
|                                  |                                         |                |   |

- Если в компьютере имеется несколько жестких дисков, на экран выводится окно выбора [Только тот диск, на котором установлена ОС Windows] или [Все диски].
- Затем нужно выбрать [Просто удалить мои файлы] или [Удаление файлов и очистка диска].

| Просто удалить мои файлы<br>Этот способ более быстрый,<br>собираетесь и дальше исполь | ю менее безопасный. Используйте его, если вы<br>взовать компьютер. |
|---------------------------------------------------------------------------------------|--------------------------------------------------------------------|
| Удаление файлов и очистка                                                             | г <b>диска</b>                                                     |
| Это может запять несколько ч                                                          | асов, но после этого другому пользователю буд                      |
| груднее восстановить ваши уд                                                          | (аленные файлы. Используйте этог способ, если                      |
| компьютер подлежит утилиза                                                            | ции.                                                               |

4. На следующем экране отображаются изменения, которые будут произведены в ходе выполнения. Нажмите на кнопку [Продолжить], чтобы начать процесс возврата компьютера в исходное состояние.

| Все готово к возврату этого компьютера в<br>исходное состояние                                                                                                    |
|----------------------------------------------------------------------------------------------------|
| При сбросе будут удалены:<br>• Все личные файлы и учетные записи пользователей на этом компьютере<br>• Все приложения и программы, которые не поставлялись вместе с компьютером<br>• Все изменения, выесенные в параметры |
| Это займет некоторое время, а ваш компьютер перезагрузится.                                                                                                    |
| Продолжить Отмена                                                                                                    |

#### 3-10

# Восстановление системы (с помощью клавиши F3) (опционально)

#### Меры предосторожности при использовании функции восстановления системы

- Если возникли неустранимые проблемы с жестким диском или системой, в первую очередь выполните восстановление системы с жесткого диска, используя клавишу быстрого вызова функции восстановления F3.
- Перед использованием функции восстановления системы, создайте на других накопителях резервные копии важной информации, хранящейся на системном диске.

#### Восстановление системы с использованием клавиши F3

Для продолжения следуйте инструкциям, приведенным ниже:

- 1. Перезапустите компьютер.
- Быстро нажмите горячую клавишу F3 на клавиатуре, когда на экране появится приглашение MSI.
- 3. На экране "Choose an Option (Выбор параметра)" коснитесь вкладки "Troubleshoot (Поиск неисправностей)".
- На экране "Troubleshoot (Поиск неисправностей)" коснитесь вкладки "Restore MSI factory (Восстановить исходные параметры MSI)" для восстановления параметров системы по умолчанию.
- 5. На экране "RECOVERY SYSTEM (СИСТЕМА ВОССТАНОВЛЕНИЯ)" коснитесь "System Partition Recovery (Восстановление системного раздела)".
- 6. Следуйте инструкциям на экране для продолжение и завершения Функции восстановления.

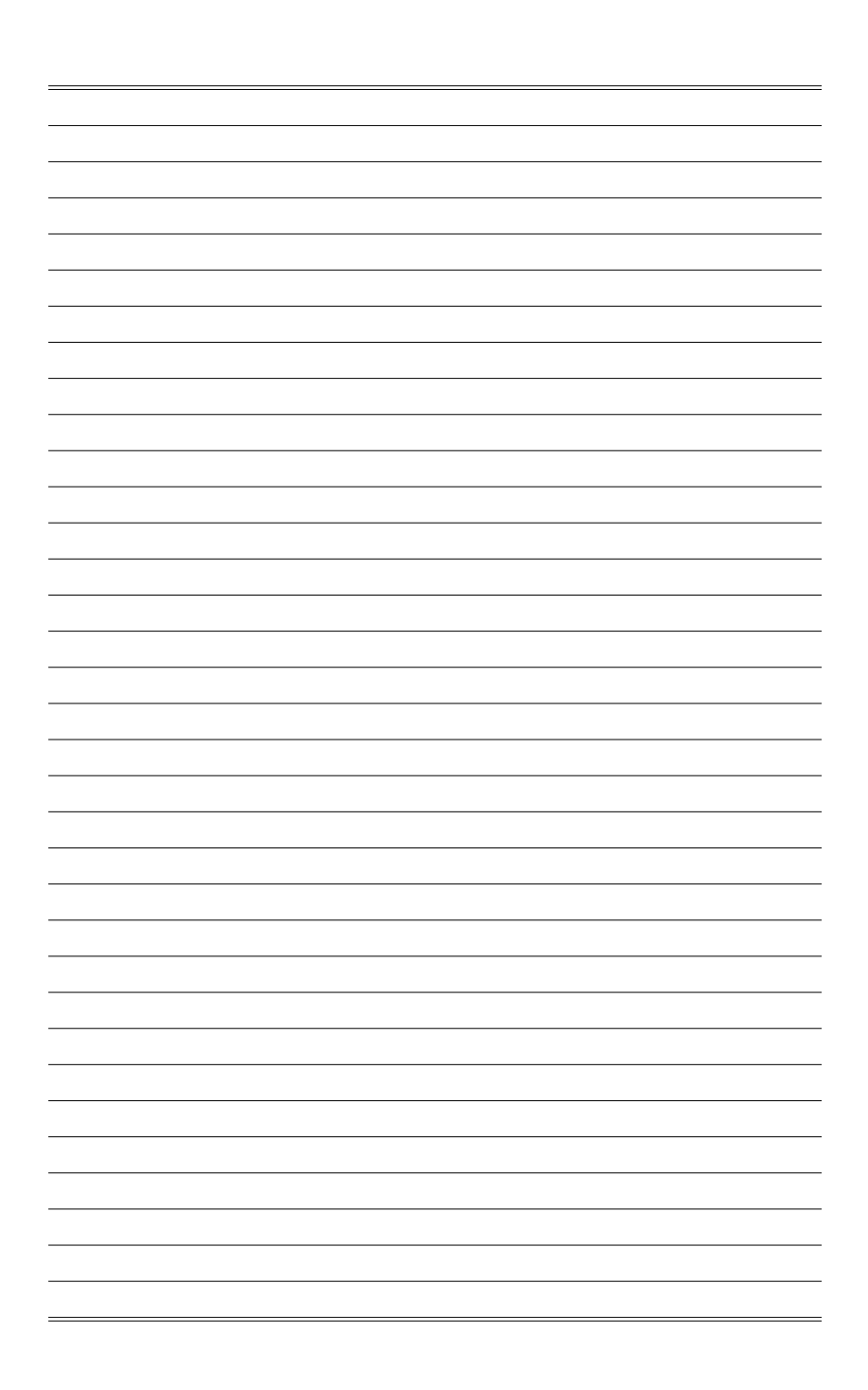

## Технические характеристики устройства\*

#### Размеры

■ 128 мм (Ш) x 342 мм (Г) x 268 мм (В)

#### Процессор

■ Intel® Core™ CFL-S

#### Чипсет

■ Intel<sup>®</sup> H310

#### Память

DDR4, 2400 МГц SO-DIMM x 2 слота, максимальный объем 32 ГБ

#### Коммуникационные порты

- LAN: Гигабитный сетевой контроллер Intel® WGI219V
- WiFi: поддерживается
- Bluetooth: поддерживается

#### Порты ввода/вывода

Порты задней панели

- 5 аудиоразъемов (OFC)
- 1 разъем SPDIF-out
- 2 порта USB 2.0 Туре А
- 2 порта USB 3.1 Gen 1 Туре А
- 1 разъем RJ45 LAN
- 2 порта USB 2.0 Туре А
- 1 порт HDMI-out (Intel IGD)

Порты передней панели

- 1 кнопка питания
- 1 индикатор питания
- 1 индикатор жесткого диска
- 1 порт USB 3.1 Gen 1 Туре С
- 1 порт USB 2.0
- 1 разъем для подключения наушников
- 1 разъем для подключения микрофона

A-1

#### Запоминающие устройства

- SSD: M.2 (PCIe Gen3 + SATA Gen3 combo), 2.5" SATA III
- HDD: 3.5" SATA III

#### Звук

HD Audio c Realtek ALC1220

#### Параметры электропитания\*\*

- 350Вт, блок питания переменного тока
   Входные параметры: 100-240В, 50-60Гц, 6-3А
- 450Вт, блок питания переменного тока
  - Входные параметры: 100-240В, 50-60Гц, 6-3А

#### BIOS

UEFI/AMI Mode

\* Некоторые характеристики могут быть изменены изготовителем без предварительного уведомления. Пожалуйста, уточняйте технические характеристики у продавца или у представителя компании-производителя.

\*\* Тип блока питания, установленного в устройстве, может меняться без предварительного уведомления.

# Приложение к руководству пользователя

| Оборудование                                                 | Персональный компьютер (системный блок)                                                                                                    |  |  |
|--------------------------------------------------------------|----------------------------------------------------------------------------------------------------|--|--|
| Торговая марка                                               | msi                                                                                                    |  |  |
| Назначение<br>продукции                                      | Использование в качестве системного блока ПК                                                                                                    |  |  |
| Изготовитель,<br>адрес                                       | MICRO-STAR INTERNATIONAL CO., LTD.<br>No. 69, Lide Street, Zhonghe District, New Taipei City 235, Taiwan<br>(R.O.C.)                                                                                                    |  |  |
| Страна<br>производства                                       | Китай                                                                                                    |  |  |
| Наименование и<br>местонахождение<br>уполномоченного<br>лица | ООО «ЭмЭсАй Компьютер»<br>Юридический адрес: 127273 г. Москва, Березовая аллея, 5А стр. 7<br>офис 307А                                                                                                    |  |  |
| Информация<br>для связи с<br>уполномоченным<br>лицом         | Телефон : +7 (495) 981-4509<br>Факс: +7 (495) 981-4508                                                                                                    |  |  |
| Соответствует<br>ТР ТС                                       | <ul> <li>ТР ТС 004/2011 «О безопасности низковольтного оборудования»<br/>утв. Решением КТС от 16.08.2011 г. №768</li> <li>ТР ТС 020/2011 «Электромагнитная совместимость технических<br/>средств» утв. Решением КТС от 09.12.2011 г. №879</li> </ul>                                                                                                    |  |  |
| Знак соответствия                                            | ERC                                                                                                    |  |  |
| Правила и условия<br>монтажа                                 | <ol> <li>Перед настройкой устройства поместите его на устойчивую<br/>поверхность.</li> <li>Перед подключением оборудования к электрической<br/>розетке удостоверьтесь, что напряжение питания находится<br/>в безопасных пределах и имеет величину 100~240В. Не<br/>отключайте защитный заземляющий провод от электрической<br/>розетки.</li> <li>Всегда отсоединяйте кабель питания перед установкой любых<br/>дополнительных карт или модулей.</li> <li>Подключите кабели клавиатуры, мыши, локальной сети,<br/>монитора и т.д.</li> <li>Подключите разъём питания к ПК. Подключите другой конец<br/>кабеля питания к электрической розетке.</li> <li>Для включения системы нажмите кнопку питания.</li> </ol> |  |  |
|                                                              | <ul> <li>Оборудование</li> <li>Торговая марка</li> <li>Назначение<br/>продукции</li> <li>Изготовитель,<br/>адрес</li> <li>Страна<br/>одловодства</li> <li>Наименование и<br/>куполномоченного</li> <li>Информация<br/>дуполномоченным</li> <li>Соответствует<br/>гр тС</li> <li>Знак соответствия</li> <li>Праввила и условия</li> </ul>                                                                                                    |  |  |

| 1.         Не допускайте воздействия на устройство высокой влажности высоких температур.           1.         Не допускайте воздействия на устройство высокой влажности высоких температур.           1.         Не допускайте воздействия на устройство высокой влажности высоких температур.           1.         Не допускайте воздействия на устройство высокой влажности высоких температур.           1.         Не допускайте воздействия на устройство высокой влажности высоких температур.           1.         Не допускайте воздействия на устройство о не будет использоваться продолжительное время, это позволит сэкономить залектровнергию.           1.         Не храните устройство в помещениях с температурой воздуха и предотвращают его перегрев. Не закрывайте эти отверстия.           1.         Не храните устройство в помещениях с температурой выше 60°C и ниже 0°C, так как это может привести к его поврежденно.           1.         Правила и условия транспортировка устройство в допускается только в заводской упаковке, побым видом транспорта, без каких-либо ограничений прасстоянию.           1.         Правила и условия транспорта, без каких-либо ограничений прасстоянию.           1.         По окончании срока службы оборудования, пожалуйста, свяжитеся с натроизованных и упражденной в руководстве пользователя)           1.         По акончании срока службы оборудования, пожалуйста, свяжитеся с натроизованным и упражденной в руководстве пользованным срерисными центро MSI, чтобы получить информацию о его уплизации.           1.         Выключите устройство. |    |                                                                                                    |                                                                                                    |  |
|----------------------------------------------------------------------------------------------------|----|----------------------------------------------------------------------------------------------------|----------------------------------------------------------------------------------------------------|--|
| Ф:         Правила и условия<br>транспортировки         Транспортировки устройства допускается только в заводской<br>упаковке, любым видом транспорта, без каких-либо ограничений п<br>расстоянию.           Ф:         Правила и условия<br>реализации         Без ограничений           Ф:         Правила и условия<br>утилизации<br>(угочнение<br>информации,<br>приведённой<br>в Руководстве<br>Пользователя)         Без ограничений           Ф:         Правила и условия<br>утилизации<br>(угочнение<br>информации,<br>приведённой<br>в Руководстве<br>Пользователя)         По окончании срока службы оборудования, пожалуйста, свяжитеся<br>с авторизованным сервисным центром MSI, чтобы получить<br>информацию о его утилизации.           Ф:         Действия в случае<br>обнаружения неисправности:<br>1. Выключите устройство.<br>2. Отсоедините вилку кабеля питания от электрической сети.<br>3. Подключите вилку кабеля питания с электрической сети.<br>4. Включите устройство.<br>5. Если действия, описанные в п. 14., не привели к желаемому<br>результату, обратитесь, пожалуйста, в техническую поддержа<br>или в авторизованный сервисный центр MSI.<br>Техническая поддержка MSI<br>Горячая линия: 8 800 700 77 08<br>Для Москвы: +7 (495) 981 45 09<br>E-mail: rusupport@msi.com           Фезоризованные<br>изотовления         Авторизованные сервисные центры MSI<br>http://ru.msi.com/service/warranty-nb                                                                                                    | 1  | Правила и условия<br>хранения                                                                                 | <ol> <li>Не допускайте воздействия на устройство высокой влажности и<br/>высоких температур.</li> <li>Всегда отсоединяйте кабель питания или отключайте<br/>настенную розетку, если устройство не будет использоваться<br/>продолжительное время, это позволит сэкономить<br/>электроэнергию.</li> <li>Отверстия на корпусе устройства обеспечивают конвекцию<br/>воздуха и предотвращают его перегрев. Не закрывайте эти<br/>отверстия.</li> <li>Не храните устройство в помещениях с температурой<br/>выше 60°С и ниже 0°С, так как это может привести к его<br/>повреждению.</li> </ol>                             |  |
| Оз         Правила и условия<br>реализации         Без ограничений           Оз         Правила и условия<br>угилизации,<br>приведённой<br>в Руководстве<br>Пользователя)         По окончании срока службы оборудования, пожалуйста, свяжитеся<br>с авторизованным сервисным центром MSI, чтобы получить<br>информацию о его утилизации.           Ф         В случае обнаружения неисправности:<br>1. Выключите устройство.         В случае обнаружения питания от электрической сети.           Отодключите устройство.         О тоседините вилку кабеля питания от электрической сети.         В ключите устройство.           Ф         Действия в случае<br>обнаружения<br>неисправности<br>оборудования         В случае обнаружения неисправности:<br>1. Выключите устройство.         По окончие вилку кабеля питания от электрической сети.           Ф         Действия в случае<br>обнаружения<br>неисправности<br>оборудования         В случае обнаружения<br>в авторизованный сервисный центр MSI.           Техническая поддержка MSI<br>горячая линия: 8 800 700 77 08<br>Для Москвы: +7 (495) 981 45 09<br>Е-mail: rusupport@msi.com         Авторизованные сервисные центры MSI<br>http://ru.msi.com/service/warranty-nb           Месяц и год<br>изготовления         Мата производства указана на наклейке упаковоруной коробки                                                                                                    | 12 | Правила и условия<br>транспортировки                                                                          | Транспортировка устройства допускается только в заводской<br>упаковке, любым видом транспорта, без каких-либо ограничений по<br>расстоянию.                                                                                                    |  |
| Франция и условия<br>училизации<br>(уточнение<br>информации,<br>приведённой<br>в Руководстве<br>Пользователя)         По окончании срока службы оборудования, пожалуйста, свяжитеся<br>савторизованным сервисным центром MSI, чтобы получить<br>информации.           Файствия в случае         В случае обнаружения неисправности:         В случае обнаружения неисправности:           В случае обнаружения получите вилку кабеля питания от электрической сети.         Выключите устройство.         Отсоедините вилку кабеля питания к электрической сети.           Файствия в случае<br>обнаружения<br>неисправности<br>оборудования         В случае обнаружения, покалуйста, в технической сети.         Выключите устройство.           Годилючите вилку кабеля питания сталектрической сети.         Выключите устройство.         Сотсоедините вилку кабеля питания к электрической сети.           В случае обнаружения<br>неисправности<br>оборудования         Выключите устройство.         Сотсоедините вилку кабеля питания к электрической сети.           В случае обнаружения<br>неисправности<br>оборудования         В случае обнаружения неисправности:         Выключите устройство.           Техническая поддержка MSI<br>горячая линия: 8 800 700 77 08<br>Для Москвы: +7 (495) 981 45 09<br>Е-mail: rusupport@msi.com         Авторизованные сервисные центры MSI<br>http://ru.msi.com/service/warranty-nb           Месяц и год<br>изготовпения         Дата производства указана на наклейке упаковочной коробки                                                                                 | 13 | Правила и условия<br>реализации                                                                               | Без ограничений                                                                                                    |  |
| Фействия в случае         В случае обнаружения неисправности:           1.         Выключите устройство.           2.         Отсоедините вилку кабеля питания от электрической сети.           3.         Подключите устройство.           4.         Включите устройство.           5.         Если действия, описанные в п. 14., не привели к желаемому результату, обратитесь, пожалуйста, в техническую поддержи или в авторизованный сервисный центр MSI.           Техническая поддержка MSI         Горячая линия: 8 800 700 77 08           Для Москвы: +7 (495) 981 45 09         Е-mail: rusupport@msi.com           Авторизованные сервисные центры MSI         http://ru.msi.com/service/warranty-nb                                                                                                    | 14 | Правила и условия<br>утилизации<br>(уточнение<br>информации,<br>приведённой<br>в Руководстве<br>Пользователя) | По окончании срока службы оборудования, пожалуйста, свяжитесь<br>с авторизованным сервисным центром MSI, чтобы получить<br>информацию о его утилизации.                                                                                                    |  |
| Месяц и год<br>изготовления Дата производства указана на наклейке упаковочной коробки                                                                                                    | 15 | Действия в случае<br>обнаружения<br>неисправности<br>оборудования                                             | В случае обнаружения неисправности:<br>1. Выключите устройство.<br>2. Отсоедините вилку кабеля питания от электрической сети.<br>3. Подключите вилку кабеля питания к электрической сети.<br>4. Включите устройство.<br>5. Если действия, описанные в п. 14., не привели к желаемому результату, обратитесь, пожалуйста, в техническую поддержку или в авторизованный сервисный центр MSI.<br><b>Техническая поддержка MSI</b><br>Горячая линия: 8 800 700 77 08<br>Для Москвы: +7 (495) 981 45 09<br>E-mail: rusupport@msi.com<br><b>Авторизованные сервисные центры MSI</b><br>http://ru.msi.com/service/warranty-nb |  |
| оборудования                                                                                                    | 16 | Месяц и год<br>изготовления<br>оборудования                                                                   | Дата производства указана на наклейке упаковочной коробки                                                                                                    |  |

Уважаемый Пользователь! Спасибо, что выбрали персональный компьютер **ПСБ** 

A-4